# TÀI LIỆU HƯỚNG DẪN THANH TOÁN HỌC PHÍ ONLINE DÀNH CHO PHỤ HUYNH

#### 1 Hướng dẫn cài đặt và đăng nhập hệ thống

**Bước 1**: Tải và cài đặt miễn phí ASC-SCHOOL từ App Store hoặc Google play.

Từ màn hình chính trên điện thoại, truy cập vào phần mềm App Store hoặc Google play, sau đó tìm kiếm với từ khoá ASC-SCHOOL và bấm vào kết quả tìm thấy đầu tiên:

**<u>Bước 2</u>:** Bấm nút Cài đặt (Install) để tải và cài đặt tự động phần mềm ASC-SCHOOL về máy:

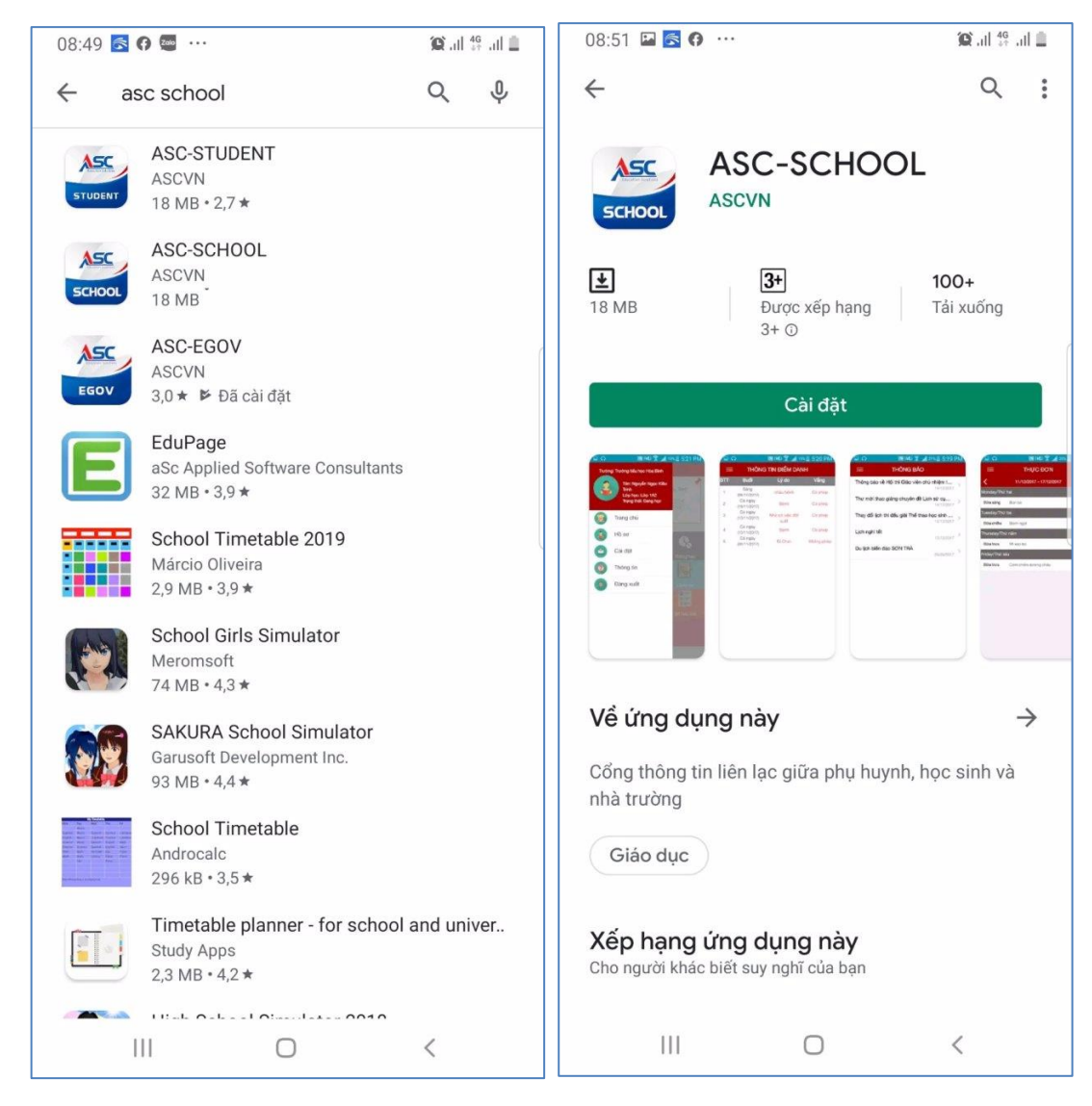

**Bước 3:** Cài đặt thành công, bạn kích nút Mở để chạy phần mềm ASC-SCHOOL vừa cài đặt.

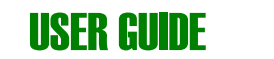

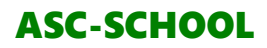

| .II Viette | el 🗢                                                                                                    | 11:16             |         | all Viettel 🗢                        | 11:15 @ ♥ 70% <b>—</b> )  |
|------------|----------------------------------------------------------------------------------------------------|-------------------|---------|--------------------------------------|---------------------------|
|            |                                                                                                    | K DA              |         | Sở Giáo Dục                          | Trường                    |
|            |                                                                                                    | Solutions         |         | Q Tìm kiếm                           |                           |
|            | Cudeation                                                                                                    | SCHO              | OL      | Thành phố Hà Nội                     |                           |
|            |                                                                                                    |                   |         | NO IMAGE<br>AVAILABLE                | VietGoal"                 |
|            | Trường 1                                                                                                    | THCS & THPT Lê Lợ | i N     | Trường THPT Đông Đô                  | Học viện bóng đá VietGoal |
|            | Username                                                                                                    |                   |         |                                      |                           |
|            | Password                                                                                                    |                   | ٢       | Trường THCS &                        |                           |
|            | 🔵 Giáo viên                                                                                                    |                   |         | THPT Amsterdam                       |                           |
|            | O Học sinh                                                                                                    |                   |         | Tỉnh Bình Thuận                      |                           |
|            | 🔵 Phụ huynh                                                                                                    |                   |         | CON THE OF THE                       |                           |
|            |                                                                                                    | Đăng Nhập         |         |                                      |                           |
|            | Chọn khu vực                                                                                                    | Quên mật          | : khẩu? | Thành phố Hồ Chí Minh                |                           |
|            | MA                                                                                                    | 6                 |         |                                      |                           |
|            | The second second secon |                   |         | Trường Tiểu Học Nguyễn<br>Đình Chiểu | Trường THPT Võ Thị Sáu    |

Màn hình đăng nhập hệ thống

Bước 4: Chọn loại tài khoản là Phụ huynh

**Bước 5:** Chọn khu vực (bước này chỉ cần thực hiện khi lần đầu tiên đăng nhập phần mềm)

Bước 6: Nhập tên tài khoản và mật khẩu sau đó bấm ĐĂNG NHẬP

*Lưu ý*: Tài khoản là số điện thoại đã đăng ký của phụ huynh học sinh (số điện thoại cha, mẹ hoặc người giám hộ), mật khẩu mặc định là **Ph@123654**. PHHS đăng nhập lần đầu tiên vào app sẽ phải bắt buộc đổi mật khẩu.

# 2 Hướng dẫn chức năng thanh toán học phí trên app moblie

**Bước 1**: Chọn học sinh mà phụ huynh đóng học phí (bước này dành cho những phụ huynh có nhiều hơn 1 con đang theo học tại trường.)

<u>Lưu ý</u>: Những phụ huynh chỉ có 1 con em đang theo học tại trường có thể bỏ qua bước 1.

| all Viettel 穼       | 11:                                             | 41                                                            | @ ♥ 64%           | all Viettel 🗢 | 11:43                         |                                      |
|---------------------|-------------------------------------------------|---------------------------------------------------------------|-------------------|---------------|-------------------------------|--------------------------------------|
| <u> 1</u>           | Niên học 2019-2                                 | 2020 🗸 Học kị                                                 | /2 ~              |               |                               |                                      |
|                     | Học sinh: N<br>Trường: Tr<br>Lớp: Lớ<br>GVCN: N | guyễn Tuấn Anh<br>ường THPT Hàn<br>ブP 12A1<br>guyễn Thị Trang | Thuyên            |               | Mã Học Sinh:<br>Tên Học Sinh: | <b>1900164053</b><br>Nguyễn Tuấn Anh |
| Chức năng ch        | nính                                            |                                                               |                   | c (27)        | Mã Học Sinh:                  | 1900177286                           |
|                     | <b>()</b> <sup>0</sup>                          |                                                               |                   |               | Tên Học Sinh:                 | Nguyễn Việt Anh                      |
| Thông<br>Báo Trường | Thông Báo<br>Phụ Huynh                          | Học Bạ                                                        | Tin Tức           |               |                               |                                      |
|                     | 0                                               | 0                                                             | P                 |               |                               |                                      |
| Lịch Học            | Điểm Danh                                       | Điểm Số                                                       | Bài Tập           |               |                               |                                      |
|                     | 6                                               | (3)                                                           | Ō                 |               |                               |                                      |
| Nề Nếp              | Thanh Toán<br>Học Phí                           | Lịch Sử<br>Thanh Toán                                         | Y Tế Học<br>Đường |               |                               |                                      |
| <b>e</b>            |                                                 |                                                               |                   | I             |                               |                                      |
| Giờ Ra<br>Vào Học   |                                                 |                                                               |                   | I             |                               |                                      |
| ন্টি<br>Trang chủ   | Č Č<br>Thông báo Lịch                           | học Hoạt động                                                 | <br>Thêm          |               |                               | Huỷ                                  |

**Bước 2:** Bấm chọn chức năng "Thanh toán học phí". Sau đó bấm chọn các khoản phí mà phụ huynh muốn thanh toán. Sau đó bấm "Tiếp tục" để thực hiện thanh toán.

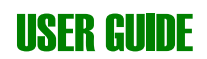

| Viettel 🗢 🕻 Back                     | 11:37<br>Thanh Toán Học Phí                                                                  | <b>@ ⋪</b> 65% <b>●</b>                | III Viettel 중<br>≮Back                | 11:37<br>Thanh Toán Học Phí                      | <b>@ √</b> 65% ■ )•           |
|--------------------------------------|----------------------------------------------------------------------------------------------|----------------------------------------|---------------------------------------|--------------------------------------------------|-------------------------------|
| 1 CÁC K                              | HOẢN THANH TOÁN                                                                              |                                        | 2 CHI TIẾT T                          | ΓΗΑΝΗ ΤΟΆΝ                                       |                               |
| O Các                                | : khoản thu                                                                                  |                                        | Thông tin ch                          | nung                                             |                               |
| O Giấy                               | / thi, photo tài liệu, học liệu C<br>Đơn giá : 5<br>Thành tiền :<br>m sức khỏe đầu năm - HK1 | CLB - HK1<br>00.000 ₫ x 1<br>500.000 ₫ | Họ và tên:<br>Mã học sinh:<br>Trường: | Nguyễn Tuấn Anh<br>1900164053<br>Trường THPT Hàr | n Thuyên                      |
| 0                                    | Đơn giá :<br>Thành tiền :                                                                    | 50.000 ₫ x 1<br>50.000 ₫               | Chi tiết than                         | ıh toán                                          |                               |
| <ul> <li>Thẻ</li> <li>Thu</li> </ul> | HS - HK1<br>Đơn giá :<br>Thành tiền :<br>học phí - HK2                                       | 50.000 ₫ x 1<br>50.000 ₫               | Khoản ti<br>Khoản khấu t<br>Tổng cội  | hu:<br>rừ:<br>ng:                                | 550.000 ₫<br>0 ₫<br>550.000 ₫ |
| O Thu                                | Đơn giá : 2.0<br>Thành tiền :<br>học phí bán trú - HK2                                       | 00.000 ₫ x 1<br>2.000.000 ₫            |                                       |                                                  |                               |
| Tổng tiề<br><mark>0 ₫</mark>         | n phải thu                                                                                   | 2 TỤC                                  | QUAY                                  | /Ê TIÊ                                           | P TỤC                         |

**<u>Bước 3</u>**: Bấm "Tiếp tục" để chọn phương thức thanh toán.

| ull Viettel 奈             | 11:38                                                | ● ♥ 65% ■) | III Viettel 🗢 | 11:38                                        | @ ⋪ 65% 🔳           |
|---------------------------|------------------------------------------------------|------------|---------------|----------------------------------------------|---------------------|
| <b>&lt;</b> Back          | Thanh Toán Học Phí                                   |            | Xong          | sandbox.vnpayment.vn                         | AA C                |
| 3 PHƯƠN                   | IG THỨC THANH TOÁN                                   |            |               | Chọn Phương thức thanh toa                   | án                  |
| VUI LÒNG C<br>TIỀN:550.00 | CHỌN HÌNH THỨC THANH<br>DO đ<br>Thanh toán qua VNPay | TOÁN, SỐ   |               | Thanh toán qua ứng dụng hỗ trợ               | VNPAY <sup>QR</sup> |
|                           | Phí giao dịch: 7.650 đ                               |            |               | Thanh toán quét mã <b>VNPAY<sup>or</sup></b> |                     |
|                           |                                                      |            |               | Thẻ ATM và tài khoản ngân hàng               | ~                   |
|                           |                                                      |            | VISA 🥌        | Thẻ thanh toán quốc tế                       | ~                   |
|                           |                                                      |            | VNPAY         | Ví điện tử                                   |                     |
|                           |                                                      |            |               |                                              |                     |
| QUA                       | Y VÊ THANH                                           | I TOÁN     | <             | <u>ک</u>                                     | Ø                   |

**Bước 4:** Bước này dành cho những phụ huynh chọn "Thanh toán bằng thẻ ATM và tài khoản ngân hàng khác". Phụ huynh chọn ngân hàng. Nhập các thông tin và chọn " Xác thực"

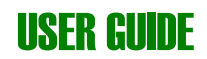

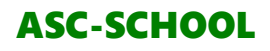

| Viettel 穼                | 12:01<br>sandbox.vnpayment.vi | ● <b>1</b> 62% <b>●</b> ' | 📶 Viettel 🗢                   | 11:39<br>sandbox.vnpayment.vr   | ● <b>7</b> 65%        |
|--------------------------|-------------------------------|---------------------------|-------------------------------|---------------------------------|-----------------------|
| Thẻ ATI                  | M và tài khoản ngân           | hàng 🗸 🗸                  |                               | CỔNG THANH TOÁN<br>VNPAY-QR     | *                     |
|                          |                               |                           | Số thẻ                        |                                 |                       |
| Vietcombank              | VietinBank                    | BIDV 🗇                    |                               |                                 |                       |
|                          |                               |                           | Ngay phat hanh                |                                 |                       |
| AGRIBANK                 | Sacombank                     |                           | Tên chủ thẻ                   | (không dấu)                     |                       |
|                          |                               |                           | Điều kiện sử dụng dịc         | h vụ                            |                       |
| <b>Ж</b> В               | ACB                           | ₩ VPBank                  |                               | XÁC THỰC                        |                       |
| O DONGA Bank             | EXIMBANK                      | <b>VTP</b> Bank           |                               | ΗỦΥ                             |                       |
|                          | OCEAN BANK                    |                           | Sử dụng Mobile Ba             | nking hỗ trợ <mark>VNPAY</mark> | QR                    |
|                          |                               |                           | Vietcombank                   | MGRIBANK<br>E-Mobile Banking    | BIDV Smart Banking    |
| HDBank                   | NAM A BANK                    |                           |                               |                                 |                       |
| S NGÂN HÀNG TMCP SÀI GÒN | IVB                           | ABBANK                    | VietinBank<br><sup>TPay</sup> | MSB 💦                           | VPBank Mobile Banking |
| BCB                      | INCOVINA BANK                 |                           | PHÁ                           | T TRIÊN BỞI VNPAY © 2           | 2018                  |

**Bước 6**: Xem "Lịch sử thanh toán". Phụ huynh bấm vào từng khoản giao dịch để xem chi tiết.

| .III Viettel 🗢      | 12                                            | :07                                                              | ● 1 61%  | 📲 Viettel 🗢    | 11:39             | ● ♥ 65%       |
|---------------------|-----------------------------------------------|------------------------------------------------------------------|----------|----------------|-------------------|---------------|
| ÷                   | Niên học 2019-                                | 2020 🗸 Học k                                                     | ý 2 🗸    | <b>K</b> Back  | Lịch Sử Giao Dịch |               |
|                     | Học sinh: N<br>Trường: T<br>Lớp: L<br>GVCN: N | lguyễn Tuấn Anh<br>rường THPT Hàn<br>ỚP 12A1<br>Iguyễn Thị Trang | Thuyên   | Từ: 28/09/2    | 2020 V Đến: 28/1  | 0/2020 🗸      |
| Chức năng c         | hính                                          |                                                                  |          |                | 1900164053        | _             |
|                     | 0                                             |                                                                  |          |                | Nguyễn Tuấn Anh   |               |
|                     |                                               |                                                                  |          | Lớp:           |                   | LỚP 12A1      |
| Thông<br>Báo Trường | Thông Báo<br>Phu Huynh                        | Học Bạ                                                           | Tin Tức  | Ngày sinh:     | 0                 | 1-08-2002     |
|                     |                                               |                                                                  |          | Giới tính:     |                   | Nam           |
|                     | 0                                             | •                                                                |          |                |                   |               |
| Lịch Học            | Điểm Danh                                     | Điểm Số                                                          | Bài Tập  | HD00001110     | 2                 | 3/10/2020 >   |
|                     | C                                             | (3)                                                              | Ō        | Người thu:     |                   |               |
| Nề Nếp              | Thanh Toán                                    | Lịch Sử                                                          | Y Tế Học | Hình thức thu: | Than              | h toán online |
|                     | Học Phí                                       | Thanh Toán                                                       | Đường    | Tổng tiền:     |                   | 3.100.000 ₫   |
|                     |                                               |                                                                  |          |                |                   |               |
| Giờ Ra              |                                               |                                                                  |          | HD10           | 1                 | 0/10/2020 >   |
| Vào Học             |                                               |                                                                  |          |                |                   |               |
| ស                   | Ω Ω                                           | Q 🦿                                                              | $\equiv$ | Người thu:     |                   |               |
| Trang chủ           | Thông bảo Lịch                                | n học Hoạt động                                                  | Thêm     | Hình thức thu: | Than              | h toán online |

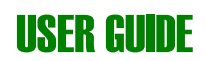

3 Hướng dẫn chức năng thanh toán học phí cổng thông tin phụ huynh
 <u>Bước 1</u>: Phụ huynh đăng nhập vào cổng thông tin dành cho phụ huynh

| Hotline: (028) 2212 2696<br>Email: <u>support@ascvn.com.vn</u><br>Website: <u>gikhascvn.com.vn</u> | HỆ THÓNG QUÃ               | N LÝ GIÁO DỤC                   |                                                                                                    | <b>ĐIỆN THOẠI HỖ TRỢ</b><br>(028) 6685 3599 - 076 721 4345<br>033 605 4903 - 097 486 7254<br>034 941 4617 |
|----------------------------------------------------------------------------------------------------|----------------------------|---------------------------------|----------------------------------------------------------------------------------------------------|----------------------------------------------------------------------------------------------------|
| TIỆN ÍCH GIÁO DỤC                                                                                  |                            | Đăng nhập tài kh                | oản                                                                                                    |                                                                                                    |
| B                                                                                                  | ria.                       | Cán bộ - Giáo viên              | Phụ huynh học sinh                                                                                                    |                                                                                                    |
| TUYỀN SINH ĐẦU CẤP                                                                                 | TRA CỨU ĐIỂM THI THPT QUỐC | Tên đăng nhập                   | Vui lòng nhập tên đăng nhập                                                                                                    |                                                                                                    |
|                                                                                                    | UIA                        | Mật khẩu                        | Vui lòng nhập mật khẩu                                                                                                    | ۲                                                                                                    |
|                                                                                                    |                            | Mã xác thực                     | 1.5 6.4                                                                                                    | Nhập mã                                                                                                   |
| TRA CỨU VĂN BẰNG CHỨNG CHỈ                                                                         | TUYỂN SINH TRỰC TUYẾN      |                                 | ĐĂNG NHẬP                                                                                                    |                                                                                                    |
|                                                                                                    |                            | Quên mật khẩu ?                 |                                                                                                    |                                                                                                    |
| ASC - SHOOL                                                                                        | XÉT TUYÊN TRỰC TUYẾN       | <b>TUYỂN SINH</b><br>TRỰC TUYẾN | ASC - School<br>And register and register and the strength<br>That has a get the strength and the strength and t | XÉT TUYẾN<br>Rực nyin                                                                                     |

(Màn hình các khoản thu cần thanh toán).

**Bước 2:** Bấm chọn chức năng "Thanh toán học phí". Phụ huynh chọn các khoản phí mà phụ huynh muốn thanh toán. Sau đó bấm "Thanh toán" để thực hiện thanh toán.

|   | 1                                | CÁC KHOẢN THANH TOÁN                        | 2 CHI TIẾT THANH TOÁN | 3 P              | HƯƠNG THỨC THANH TOÁN |
|---|----------------------------------|---------------------------------------------|-----------------------|------------------|-----------------------|
| Ø | * Phụ huyn                       | h chọn những khoản thu cần thanh toán       |                       |                  |                       |
| 0 | Các khoản t                      | thu                                         |                       |                  |                       |
| 0 |                                  | Tên khoản thu                               | Đơn giá               | Số lượng         | Thành tiền            |
| 0 |                                  | Học phí T11 (Học kỳ I)                      | 2,700,000             | 1                | 2,700,000             |
|   |                                  | Học phi T12 (Học kỷ I)                      | 2,700,000             | 1                | 2,700,000             |
| 0 |                                  | Học phí T01 (Học kỳ II)                     | 2,700,000             | 1                | 2,700,000             |
|   |                                  | Học phi T02 (Học kỳ II)                     | 2,700,000             | 1                | 2,700,000             |
|   |                                  | Học phí T3 (Học kỳ II)                      | 2,700,000             | 1                | 2,700,000             |
|   |                                  | Học phí T4 (Học kỷ II)                      | 2,700,000             | 1                | 2,700,000             |
| 0 |                                  | Học phi T5 (Học kỷ II)                      | 2,700,000             | 1                | 2,700,000             |
|   |                                  |                                             |                       |                  |                       |
|   |                                  |                                             |                       |                  |                       |
| 0 | Tổng tiề<br>Khấu trừ<br>Phải thu | n: 18,900,000.00<br>r: 0<br>: 18,900,000.00 | Tổng tiền phải th     | nı 18,900,000.00 | THANH TOÁN            |

(Màn hình chọn khoản thu thanh toán).

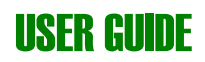

| 1 CÁC KHOẢN THANH T                    | COÁN 2 CHI TIẾT THANH     | TOÁN 3 PHƯƠ   | NG THỨC THANH TOÁN |
|----------------------------------------|---------------------------|---------------|--------------------|
| * Phụ huynh xác nhận thông tin hóa đơi |                           |               |                    |
|                                        | CHI TIẾT THÔNG TIN        | THANH TOÁN    |                    |
|                                        | Thông tin ch              | ung           |                    |
|                                        | Họ và tên Cao Thành Dân   |               |                    |
|                                        | Mã số học sinh 6000002405 |               |                    |
|                                        | Trường Trường THCS & THP  | [ Lê Lợi      |                    |
|                                        | Chi tiết thanh            | toán          |                    |
|                                        | Khoản thu                 | 18,900,000.00 |                    |
|                                        | Khoản khấu trừ            | 0.00          |                    |
|                                        | Tổng cộng                 | 18,900,000.00 |                    |
|                                        |                           |               |                    |
|                                        | QUAY LẠI                  | THANH TOÁN    |                    |
|                                        |                           |               |                    |

**Bước 3:** Bấm "Tiếp tục" để chọn phương thức thanh toán

# (Màn hình xác nhận thanh toán).

| 1 CÁC KHOẢN THANH TOÁN                  | CHI TIẾT THANH TOÁN                                                     | 3 PHƯƠNG THỨC THANH TOÁN |
|-----------------------------------------|-------------------------------------------------------------------------|--------------------------|
| * Phụ huynh chọn phương thức thanh toán |                                                                         |                          |
| v                                       | ui lòng chọn hình thức thanh toán , số tiền: <mark>18,</mark> 9         | 000,000.00 đ             |
|                                         | cóme maner toda<br>VNPAY98 Thanh toán qua công VNPAY (Phi giao dịch: 0. | 00 đ)                    |
|                                         | QUAY LẠI THANH TOÁN                                                     |                          |
|                                         |                                                                         |                          |
|                                         |                                                                         |                          |
|                                         |                                                                         |                          |
|                                         |                                                                         |                          |
|                                         |                                                                         |                          |

(Màn hình chọn hình thức thanh toán).

**Bước 4:** Bước này dành cho những phụ huynh chọn "Thanh toán bằng thẻ ATM và tài khoản ngân hàng khác".

| Chọn Phương thức thanh toán                   |   |  |
|-----------------------------------------------|---|--|
| Thanh toán quét mã <b>VNPAY</b> <sup>or</sup> |   |  |
| Thẻ ATM và tài khoản ngân hàng                | ~ |  |
| VISA 🐡 Thẻ thanh toán quốc tế                 | ~ |  |
| VNPAY Ví điện tử                              |   |  |
| QUAY LAI                                      |   |  |

#### (Các phương thức thanh toán).

Phụ huynh chọn ngân hàng. Nhập các thông tin và chọn " Xác thực"

| Thê                                 | Thẻ ATM và tài khoản ngân hàng 🗸 🗸 |                        |                 |
|-------------------------------------|------------------------------------|------------------------|-----------------|
| Vietcombank                         | VietinBank                         | BIDV 🔶                 | AGRIBANK        |
| Sacombank                           |                                    | MB                     | ACB             |
| <b>VPBank</b>                       | ODONGA Bank                        | SEXIMBANK              | <b>VTP</b> Bank |
|                                     | S OCEAN BANK                       | MARITIME               | HDBank          |
| NAM A BANK                          |                                    | SANGON CONMERCIAL BANK |                 |
| ASBANK                              | <b>B</b> VIETBANK                  | VIB <sup>¥</sup>       | BAC A BANK      |
| Vat Contact 🛞<br>Ngân hàng Bàn Việt | PVcom                              | C WOORI BANK VIETNAM   |                 |

(Chi tiết các phương thức thanh toán).

| CỔNG THANH TOÁN<br>VNPAY-QR |                              |                      |                    |                       |                       | *                         |
|-----------------------------|------------------------------|----------------------|--------------------|-----------------------|-----------------------|---------------------------|
| Quý k                       | thách vui lòng không t       | ắt trình duyệt cho đ | ến khi nhận được l | kết quả giao dịch trê | n website. Xin cảm    | on! ×                     |
| Ứng                         | dụng mobile c                | quét mã QR           |                    | Thanh toán d          | qua Ngân hà           | ng NCB                    |
| Г                           | _ VNPAY                      | QR                   |                    | Số thẻ                |                       |                           |
|                             |                              |                      | · <u></u>          | MM/YY                 |                       | Ĩ                         |
|                             |                              |                      | 🔁 Ngày             | phát hành             |                       |                           |
|                             |                              |                      | •                  | Tên chủ thẻ (khôn     | ng dấu)               |                           |
| L                           |                              | 9479<br>             | Điều ki            | iện sử dụng dịch vụ   | ?                     |                           |
|                             | Giải trí & Đào               | tao                  |                    |                       | XÁC THỰC              |                           |
|                             | 18.900.000                   | VND                  |                    |                       | Hoặc —                |                           |
|                             | Hướng dẫn thanh              | toán?                |                    |                       | ΗŮΥ                   |                           |
| Sử dụng Mobile              | Banking hỗ trợ VNF           | AYar                 |                    |                       |                       |                           |
| Vietcombank                 | AGRIBANK<br>E-Mobile Banking |                      |                    | MSB                   | VPBank Mobile Banking | SCB<br>sták válos tár obs |

# (Nhập các thông tin và chọn xác thực).

| CÕNG PHỤ HUYNH   | × | Theo | dõi thar  | nh toán / Thanh toán c | online / Kết quả thanh to | án       |            |            |         |                  |                                      |
|------------------|---|------|-----------|------------------------|---------------------------|----------|------------|------------|---------|------------------|--------------------------------------|
| 🚷 Trang chủ      |   | Tha  | nh toán I | thành công             |                           |          |            |            |         |                  |                                      |
|                  |   |      |           |                        |                           |          |            |            |         |                  |                                      |
| 🕙 Học sinh       |   | ть   | <b>^</b>  | ator of hit of a allo  |                           |          |            |            |         |                  |                                      |
| 🚺 Thông báo      |   | In   | ong       | tin phieu thu          | 1:52004461                |          |            |            |         |                  |                                      |
|                  |   |      | Danh      | sách các khoản         | thu                       |          |            |            |         | ть               | ông tin học sinh                     |
| Bài tập về nhà   |   |      | Janni     | Sach Cac Khoan         | thu                       |          |            |            |         |                  |                                      |
|                  |   |      | STT       | Mã khoản thu           | Tên khoản thu             | Số lượng | Đơn giá    | Thành tiền | Ghi chú | Mã học sinh:     | 6000002405                           |
| Học liệu điện tử |   |      | 1         | HP11                   | Học phí T11               | 1        | 2,700,000  | 2,700,000  |         | Tên học sinh:    | Cao Thành Dân                        |
| Tin Tức          |   |      | 2         | HP12                   | Học phí T12               | 1        | 2,700,000  | 2,700,000  |         | Ngày sinh:       | 21/09/2005                           |
|                  |   |      | 3         | HP01                   | Học phí T01               | 1        | 2,700,000  | 2,700,000  |         | Giới tính:       | Nam                                  |
| ich học          |   |      | 4         | HP02                   | Học phí T02               | 1        | 2,700,000  | 2,700,000  |         | Lớp học:         | 10C8                                 |
| O Nề nếp         |   |      | 5         | НРЗ                    | Học phí T3                | 1        | 2,700,000  | 2,700,000  |         | Th               | ông tin hóa đơn                      |
|                  |   |      | 6         | HP4                    | Học phí T4                | 1        | 2,700,000  | 2,700,000  |         | Tổng tiền:       | 18,900,000                           |
| 🛃 Điểm danh      |   |      | 7         | HP5                    | Học phí T5                | 1        | 2,700,000  | 2,700,000  |         | Khấu trừ:        | 00                                   |
| Theo đối vào ra  |   |      | Tổng có   | ộng                    |                           | 07       | 18,900,000 | 18,900,000 |         | Đã thu:          | 18,900,000                           |
|                  |   |      |           |                        |                           |          |            |            |         | Số tiền bằng chữ | Mười tám triệu, chín trăm nghìn đồng |

(Màn hình kết quả thanh toán)

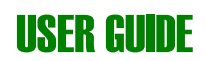

**Bước 5:** Xem "Lịch sử thanh toán". Phụ huynh bấm vào từng khoản giao dịch để xem chi tiết.

| СÕNG РНŲ НИУМН 🛛 🗙 | THEO DÕI T | HANH TOÁN       | c           |               |        |           |            |                   |            |          |
|--------------------|------------|-----------------|-------------|---------------|--------|-----------|------------|-------------------|------------|----------|
| 👩 Trang chủ        | Từ ng      | aày thu: 🗎 😫 28 | 10 2020     | Đến ngày thu: | 🛱 28 1 | 0 2020 🛗  | Q          |                   |            |          |
| 🕙 Học sinh         |            |                 |             |               |        |           |            |                   |            |          |
| Thông báo          | STT        | Số phiếu        | Mã học sinh | Họ tên        | Lớp    | Người thu | Ngày thu   | Hình thức thu     | Tổng tiền  | Chi tiết |
| Bài tập về nhà     | 1          | SP004461        | 6000002405  | Cao Thành Dân | 10C8   |           | 28/10/2020 | Thanh toán online | 18,900,000 | ۲        |
| 🕒 Học liệu điện tử |            |                 |             |               |        |           |            |                   |            |          |
| 🛅 Tin Tức          |            |                 |             |               |        |           |            |                   |            |          |
| 🛗 Lịch học         |            |                 |             |               |        |           |            |                   |            |          |
| Në nép             |            |                 |             |               |        |           |            |                   |            |          |
| 🛃 Điểm danh        |            |                 |             |               |        |           |            |                   |            |          |
| 🍘 Theo dõi vào ra  |            |                 |             |               |        |           |            |                   |            |          |

#### (Màn hình các khoản thanh toán)

| Danh    | sách các khoản | thu           |             |            |              |         | Th               | ông tin học sinh                     |
|---------|----------------|---------------|-------------|------------|--------------|---------|------------------|--------------------------------------|
| STT     | Mã khoản thu   | Tên khoản thu | Số lượng    | Đơn giá    | Thành tiền   | Ghi chú | Mã học sinh:     | 6000002405                           |
| 1       | HP11           | Học phí T11   | 1           | 2,700,000  | 2,700,000    |         | Tên học sinh:    | Cao Thành Dân                        |
| 2       | HP12           | Học phí T12   | 1           | 2,700,000  | 2,700,000    |         | Ngày sinh:       | 21/09/2005                           |
| 3       | HP01           | Học phí T01   | 1           | 2,700,000  | 2,700,000    |         | Giới tính:       | Nam                                  |
| 4       | HP02           | Học phí T02   | 1           | 2,700,000  | 00 2,700,000 |         | Lớp học:         | 1008                                 |
| 5       | HP3            | Học phí T3    | 1           | 2,700,000  | 2,700,000    |         |                  |                                      |
| 6       | HP4            | Học phí T4    | 1           | 2,700,000  | 2,700,000    |         | Th               | ông tin hóa đơn                      |
| 7       | HP5            | Học phí T5    | 1           | 2,700,000  | 2,700,000    |         | Tổng tiền:       | 18,900,000                           |
| Tổng cộ | òng            |               | 07          | 18,900,000 | 18,900,000   |         | Khấu trừ:        | 00                                   |
|         | <u> </u>       |               |             |            |              |         | Đã thu:          | 18,900,000                           |
| Dann    | sach cac khoan | knau trư      |             |            |              |         | Số tiền bằng chữ | Mười tám triệu, chín trăm nghìn đồng |
| STT     | Nhóm           | khoán chi     | Dự kiến chi | Số ti      | ên chi       | Còn lại |                  |                                      |

(Màn hình chi tiết phiếu thu)

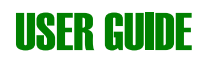